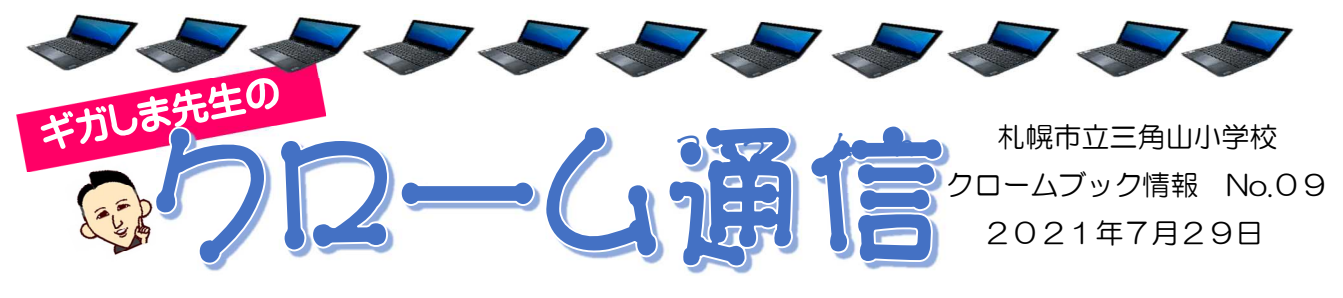

## 自分の考えを整理して伝える~Google スライドを使おう!~

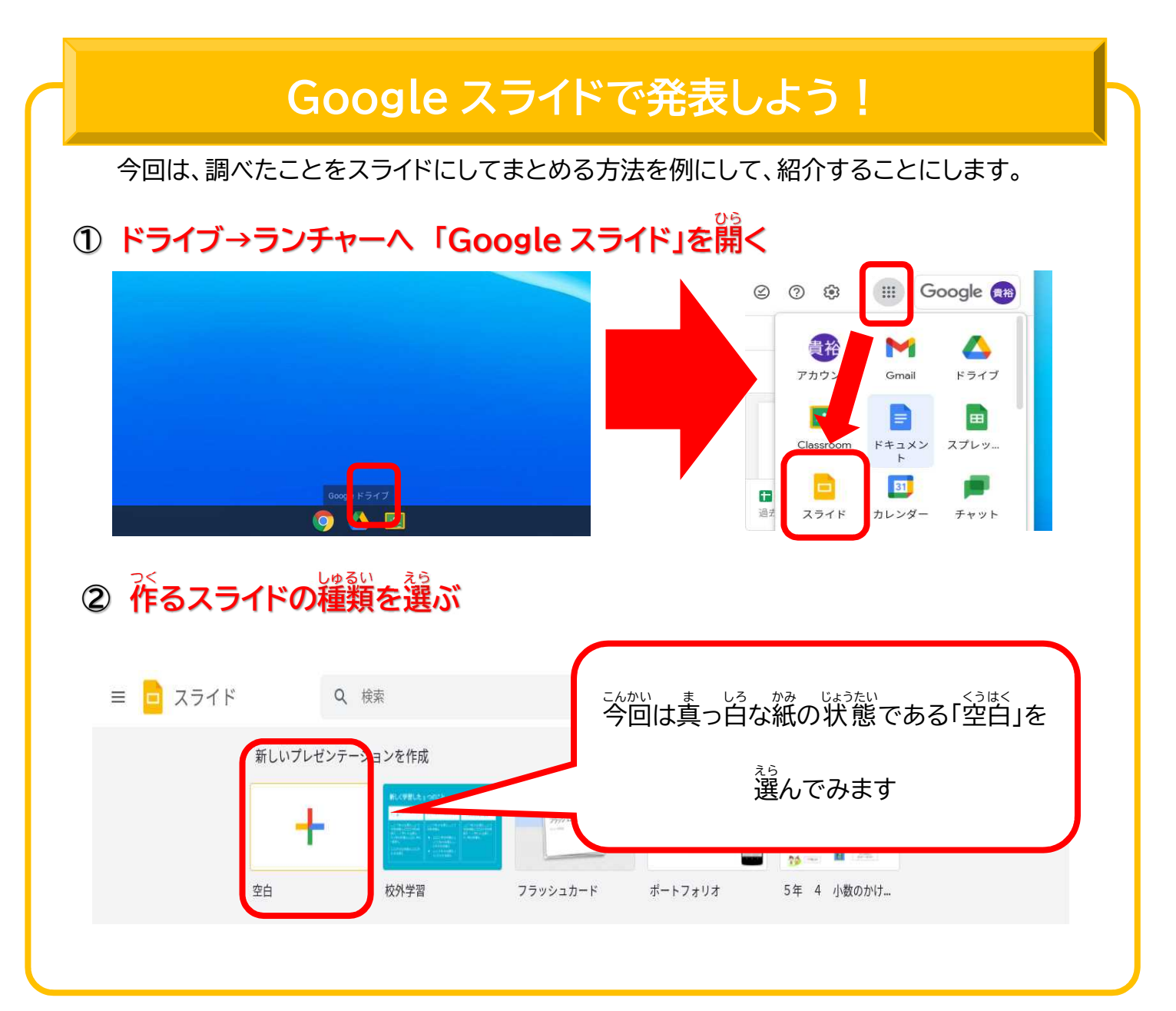

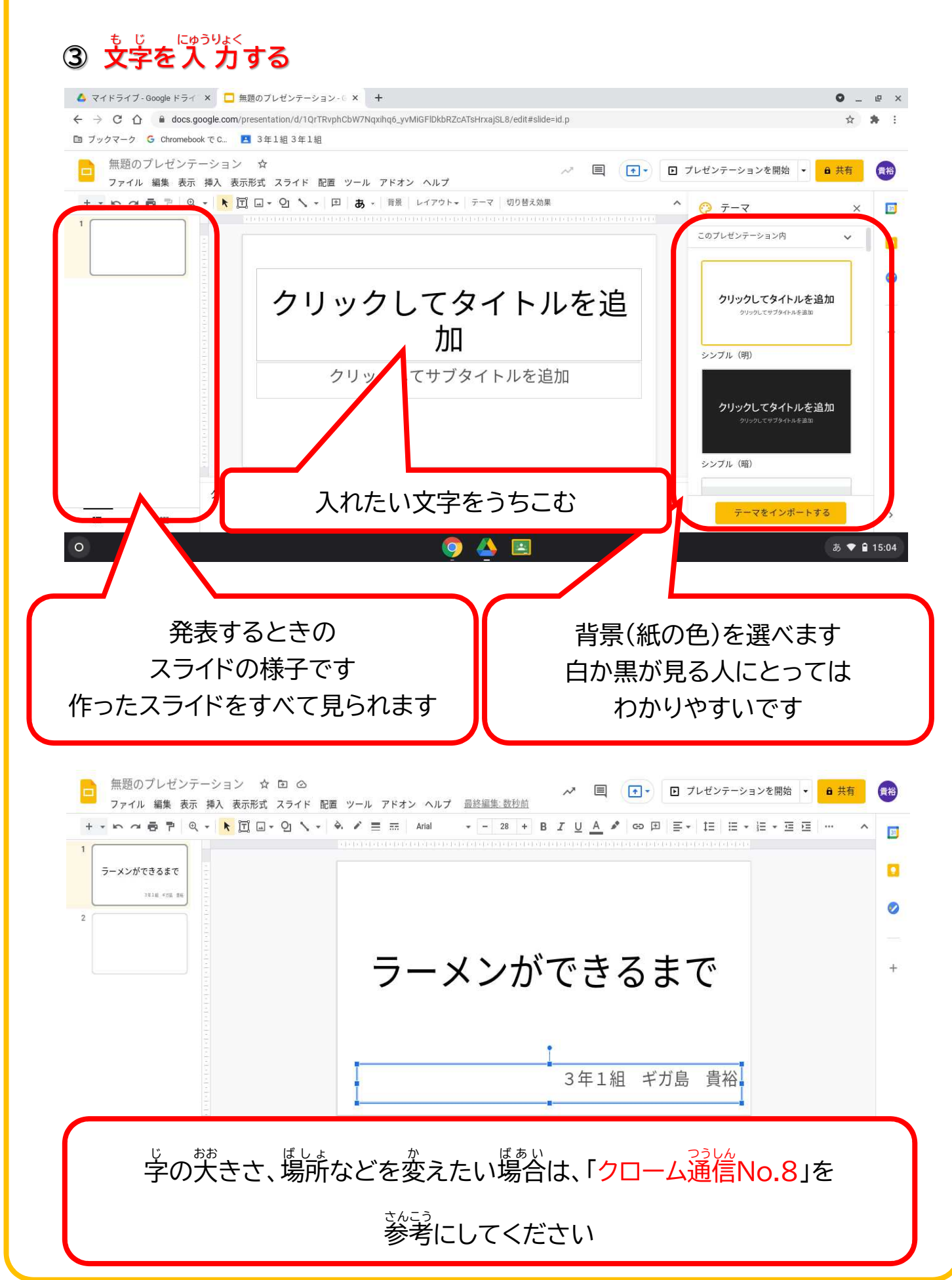

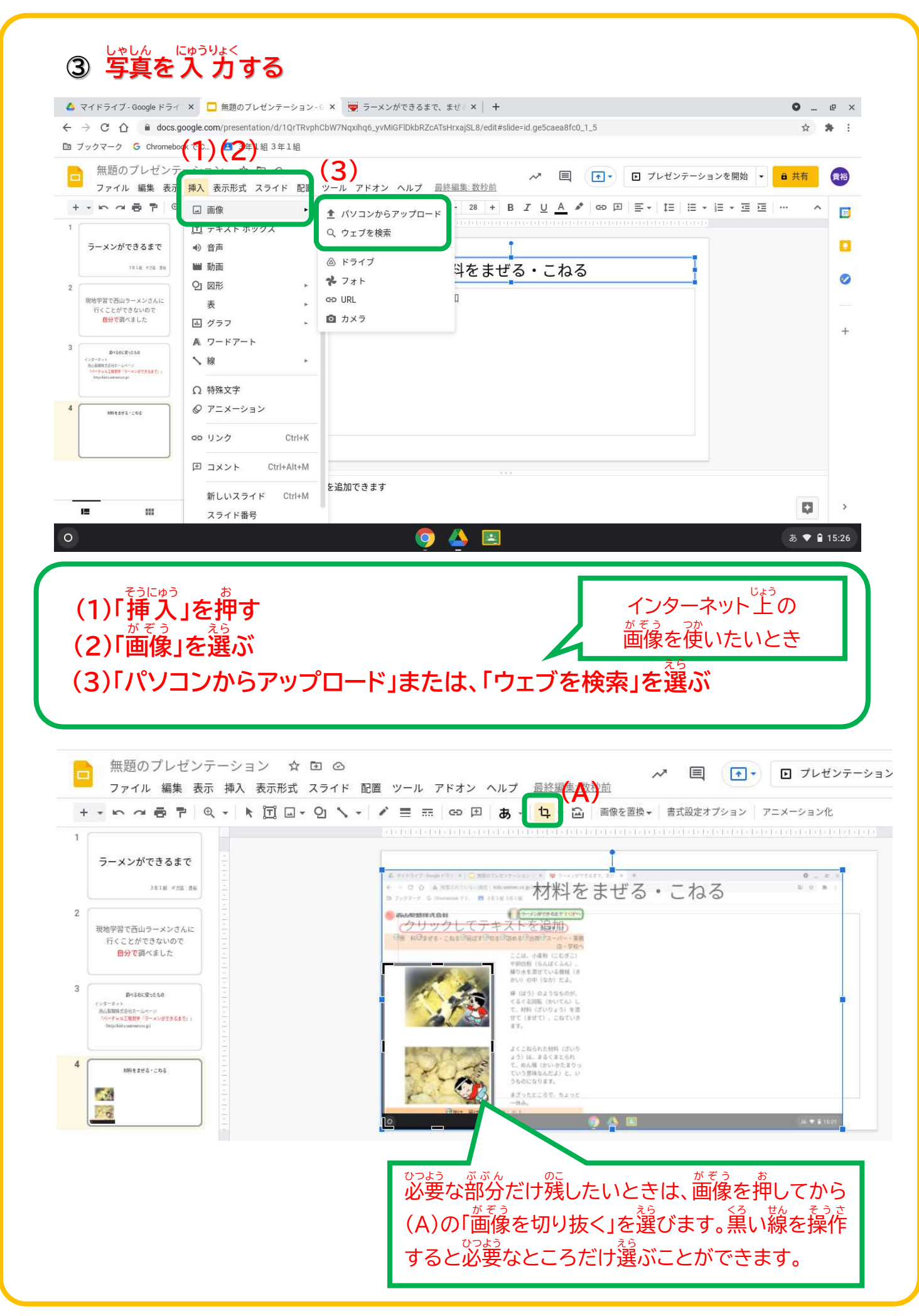

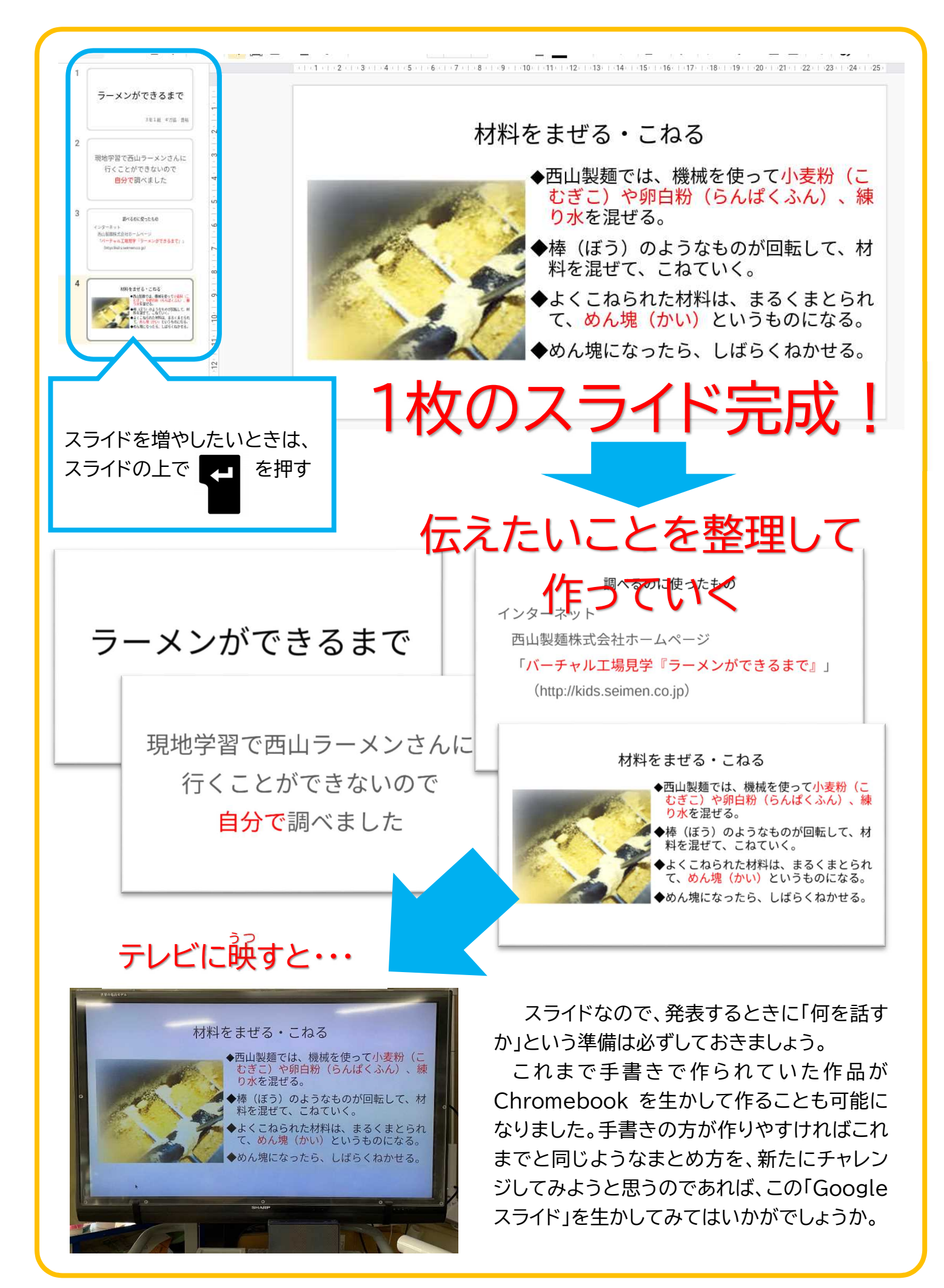